Руководство пользователя для обучающихся и их родителей (законных представителей) по подаче апелляций через личный кабинет участника ГИА- 11 в Электроном дневнике

# Функции для учащихся и родителей

В электронном журнале появляется раздел «Экзамены ГИА», на которой всем пользователям доступна информация о сдаче ГИА:

- расписание экзаменов,
- сроки подачи заявлений,
- полезные информационные материалы.

Обучающийся должен авторизоваться в электронном журнале с помощью ЕСИА.

|  | Вход в          | систему          |  |
|--|-----------------|------------------|--|
|  | Лс              | гин              |  |
|  | Пај             | золь             |  |
|  | Во              | йти              |  |
|  | Регистрация     | Забыли пароль?   |  |
|  | Войти чере      | ез госуслуги     |  |
|  | Как войти через | Госуслуги (ЕСИА) |  |

После авторизации доступен переход в раздел «Экзамены ГИА» в титульной строке интерфейса электронного журнала.

| 瓷 | Обучение | Экзамены ГИА |  |  | Макеев П. 🗸 | <b>⊵</b> ⁰ | İ | Ð | ? |
|---|----------|--------------|--|--|-------------|------------|---|---|---|
|   |          |              |  |  |             |            |   |   |   |

На странице всем пользователям отображается перечень материалов для подготовки к ГИА и установленные сроки подачи заявлений.

Внизу страницы показывается интерактивный календарь экзаменов. В нём можно выбирать, какие экзамены показывать. Для этого используется фильтрация в блоке Расписание, в которой нужно выбрать этап и форму аттестации. Одновременно можно просматривать одну или сразу несколько форм аттестации/этапов.

| Подача заявления на ГИА(ЕГЭ-11)<br>Вы можете подать дистанционно - стандартное заявление, или<br>заявление на ЕГЭ-11 для участников с ограниченными<br>возможностями здоровья (ОВЗ)<br>Подать заявление на ЕГЭ-11 |                                                                            |                        | Полезные материалы<br>Памятка по ЕГЭ<br>Памятка картинкой С <sup>21</sup><br>Перечень документов для регистрации на ЕГЭ<br>Порядок пораем тий ГИА 2022 (2)<br>Порядок подачи заявления на алелляцию<br>https://yandex.ru/ C <sup>2</sup> |    |   |      |    |
|----------------------------------------------------------------------------------------------------|----------------------------------------------------------------------------|------------------------|----------------------------------------------------------------------------------------------------|----|---|------|----|
| Сроки подачи за<br>9 классы: * - 19 февр<br>10 классы: 07 февра<br>11 классы: 01 февра<br>Расписание                                                                                                    | аявлений<br><sub>раля</sub> 2022<br>ля 2022 - 14 февр<br>ля 2022 - 28 февр | оаля 2022<br>оаля 2022 |                                                                                                    |    |   |      |    |
| Расписание<br>Досрочный этап<br>Основной этап                                                                                                    | <ul><li>○ EГЭ-11</li><li>● EГЭ-11</li></ul>                                | ○ ГВЭ-11 ○ ГВЭ-11      | ОГЭ-9, ГВЭ-9<br>ОГЭ-9, ГВЭ-9                                                                                                    |    |   |      |    |
| Дополнительный этап<br>Май 2021<br>г                                                                                                    | ● ЕГЭ-11<br>1н                                                             | ○ ГВЭ-11 ВТ            | ○ ОГЭ-9, ГВЭ-9<br>СР                                                                                                    | чт | п | r c6 | BC |
| :<br>€ ЕГЭ-11<br>География<br>География<br>Литература                                                                                                    | 31                                                                         |                        |                                                                                                    |    |   |      |    |

## Просмотр результатов ГИА

После проведения экзаменов и публикации результатов учащиеся, которые подавали заявления на участие в ГИА через электронный журнал, увидят на странице «Экзамены ГИА» таблицу «Мои экзамены» с перечнем выбранных экзаменов. По мере публикации новых результатов они будут появляться в таблице.

Рядом с каждым недавно опубликованным результатом доступна кнопка «Подать апелляцию». Кнопка доступна в течение 2 дней после даты публикации, если при публикации не задан явно иной срок.

#### Результаты

Мои экзамены

Подробные результаты можно получить по ссылке check.ege.edu.ru

| Форма аттестации | Наименование | Дата экзамена | Результаты опубликованы | Тестовый балл |                     |
|------------------|--------------|---------------|-------------------------|---------------|---------------------|
| FE9-11           | Биология     | 18.06.2021    | 17 02 2022 17:22        | 65            | Подать апелляцию    |
|                  | Биология     | 10.00.2021    | 17.02.2022 17.22        | 05            | до 21.02.2022 23:59 |
| ЕГЭ-11           | Русский язык | 03.06.2021    |                         |               |                     |
| ЕГЭ-11           | История      | 11.06.2021    |                         |               |                     |
|                  |              |               |                         |               |                     |

### Мои апелляции

| Предмет  | Дата подачи | Статус апелляции | Пояснение статуса |                    |
|----------|-------------|------------------|-------------------|--------------------|
| Биология | 17.02.2022  | Отозвано         |                   | Отозвать апелляцию |

## Подача апелляции

Если учащийся не согласен с выставленными баллами, он может нажать кнопку «Подать апелляцию» и заполнить появившуюся форму апелляции.

#### Подача апелляции о несогласии с выставленными баллами

| Предмет                        | Русский язык                                        |
|--------------------------------|-----------------------------------------------------|
| Дата экзамена                  | 20.03.2025                                          |
| Образовательная<br>организация | ОАНО "Новая школа"                                  |
| Пункт проведения<br>экзамена   | Новая школа 🗸                                       |
|                                | Проверьте, чтобы каждая буква совпадала с паспортом |
| Фамилия                        | Александровская                                     |
| Имя                            | Ольга                                               |
| Отчество                       | Андреевна                                           |
| Документ,<br>удостоверяющий    | Паспорт гражданина Российской Федерации             |
| личность                       | Серия Номер                                         |
| СНИЛС                          | 201-327-375 08                                      |
| Контактный телефон             |                                                     |
| Способ участия в<br>апелляции  | Без меня (моих представителей)                      |

Для отправки формы участия в апелляции необходимо заполнить все поля формы, а

также дать согласия:

| Я согласен(на) на обработку персональных данных *                                                  |  |
|----------------------------------------------------------------------------------------------------|--|
| Я подтверждаю достоверность внесенных сведений *                                                   |  |
| Я подтверждаю что мои ответы распознаны системой корректно *                                       |  |
| Я подтверждаю что работа, размещенная на официальном ресурсе результатов ГИА, принадлежит<br>мне * |  |

После заполнения основной информации в заявке на апелляцию нужно скачать шаблон для заполнения, в который представлена указанная ранее информация, и распечатать файл.

### Печать документов к апелляции

Вы можете сами распечатать, отсканировать и в этой же форме ниже приложить **подписанное** заявление на апелляцию и согласие на обработку персональных данных. Если этого не сделать ответственный школы свяжется с вами для проведения этой процедуры.

| 🖻 <u>Скачать шаблон для заполнения</u> | XLSX             |
|----------------------------------------|------------------|
| Заявление на апелляцию *:              | Загрузить файл   |
|                                        | Подать апелляцию |

Данный файл подписывается учащимся и загружается в блоке «Заявление на апелляцию» по кнопке «Загрузить файл». В результате заполнения формы и прикрепления

файла с заявлением, кнопка «Подать апелляцию» становится активной, и пользователь

### подает заявление.

### Печать документов к апелляции

Вы можете сами распечатать, отсканировать и в этой же форме ниже приложить **подписанное** заявление на апелляцию и согласие на обработку персональных данных. Если этого не сделать ответственный школы свяжется с вами для проведения этой процедуры.

| Скачать шаблон для заполнения | XLSX             |
|-------------------------------|------------------|
| Заявление на апелляцию *:     | 25,7 kB 🗢        |
|                               | Подать апелляцию |

Информация об апелляции и её статусе появится в таблице «Мои апелляции».

После подачи заявления апеллянт может в личном кабинете Электронного журнала отозвать апелляцию, прикрепив электронную копию (в форматах: pdf, jpeg, png) заявления об отзыве апелляции, написанную в свободной форме, в течение одного рабочего дня, следующего за днем подачи указанной апелляции, но не позднее одного рабочего дня, предшествующего назначенному дню заседания апелляционной комиссии. Заявление об отзыве апелляции адресуется в Апелляционную комиссию Калининградской области с указанием ФИО апеллянта, образовательной организации, в которой он обучается в этом учебном году / ВПЛ, общеобразовательного предмета, по которому сдавался экзамен ГИА, форма сдачи экзамена ГИА (ЕГЭ/ГВЭ), дата сдачи экзамена, подпись апеллянта.

После рассмотрения апелляции и публикации результатов итоги рассмотрения появятся в таблице «Мои апелляции».